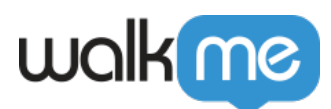

# WalkMe Builder Assistant: Recommendations

## **Brief Overview**

WalkMe Builder Assistant provides personalized recommendations to manage and optimize your WalkMe content at scale from the Builder Assistant dashboard in the Console, accessible at **console.walkme.com/assistant**.

You can use Builder Assistant to instantly take action on recommendations across multiple systems at once. Some recommendations can be applied with the click of a button, and others will direct you to the relevant item in the Editor – this ensures better results, with less effort. After taking action on recommendations, you can then republish your content to complete the process.

"WalkMe Builder Assistant provides us with precise, actionable recommendations to ensure our DAP content is performing at its best. With this tool, we were able to optimize our content and achieve great results with a few short clicks."

Lizzie Willisson, WalkMe Implementation Manager, Flight Centre

Note

Users can view recommendations only for systems they have access to.

## **Recommendation Types**

Note

There is no requirement to submit tickets for recommendations to be generated.

The following recommendations are available:

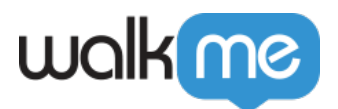

## **Re-Select Elements**

- These items take a while to appear on the page, either due to heavy jQuery selectors, or because they were captured with WalkMe's legacy Element Recognition.
- To improve loading times, it is recommended to re-select the elements. This will enhance the speed at which they appear and optimize the overall performance of your WalkMe system.

## **Upgrade Element Detection**

- These items take a long time to appear on the page due to heavy jQuery selectors.
- Upgrade these items from jQuery to Automatic Element Recognition with a click of a button to improve content loading times and boost system performance. This will automatically move the detection method from "jQuery" to "Automatic" and will utilize the WalkMe DeepUI technology to optimally locate the elements.

## **Update Element Behavior**

- These elements are constantly being searched for on the page due to their Element Behavior settings, which are not optimal for these specific elements.
- WalkMe will identify the optimal Element Behavior setting for each item in order to improve loading times. By reducing appearance evaluations, system efficiency is further maximized.

## **Review Item**

- These items never play for users because their elements can't be found. This can be because they are no longer relevant, in which case we recommend archiving them.
- Alternatively, if you would like to keep these items published, leverage the Flow Tracker to identify which adjustments need to be made to each item to ensure it consistently plays for users.
- To archive an item or preview it in your environment, use the thumbnail in the recommendation line to quickly launch the item in the Editor.

## **Review Item Conditions**

- These items are never played for users as their conditions are never evaluated as "true". This may be because the items are no longer relevant, in which case we recommend archiving them to declutter your system.
- Alternatively, review the conditions and update their logic to ensure the items play for users.
- To archive an item or update its conditions, use the thumbnail in the recommendation line to quickly launch the item in the Editor.

Tip

<sup>71</sup> Stevenson Street, Floor 20 San Francisco, CA 94105 | 245 Fifth Avenue, STE 1501 New York, NY, 10016 | 421 Fayetteville St STE 215 Raleigh, NC 27601 www.walkme.com

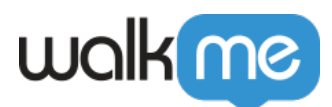

Highlighted recommendations can be applied with the click of a button across multiple systems without ever opening the Editor.

## **Recommendations Dashboard**

In the **Recommendations** tab, you can find a list of personalized recommendations to optimize your WalkMe content, including those that are open, completed, and dismissed.

| alk <u>me</u> | )                                                                                                |                                                        |                   |                      | (                                                         |
|---------------|--------------------------------------------------------------------------------------------------|--------------------------------------------------------|-------------------|----------------------|-----------------------------------------------------------|
| As<br>Explo   | ssistant Recommendation<br>lore actionable recommendations to enhance your                       | ns and Tickets<br>builds and monitor submitted tickets |                   |                      |                                                           |
|               | Open 15 Completed 43 Dismissed 2                                                                 |                                                        |                   |                      | Q Search for system name                                  |
|               | 3 items with performance-heavy jQuery<br>Upgrade items from jQuery to Automatic Element Reco     | selectors<br>ognition to improve loading times ①       |                   |                      | $4^{\prime}$ Performance Optimization $\qquad \checkmark$ |
|               | Item Name and Type                                                                               | System Name                                            | Production Status | Recommendation Added |                                                           |
|               | Account Page                                                                                     | Salesforce Lightning                                   | Published         | 3 hours ago          | Upgrade Element 💿 💿                                       |
|               | Click Here<br>Export report                                                                      | ServiceNow                                             | Published         | 8 hours ago          | Upgrade Element 🕞 외                                       |
|               | Let's Get Started                                                                                | Microsoft Dynamics                                     | Published         | 1 days ago           | Upgrade Element 🕤 🕤                                       |
|               | 4 items with performance-heavy appear<br>Optimize Element Behavior settings to improve loading   | rance evaluations<br>g times ①                         |                   |                      | Performance Optimization                                  |
|               | 5 items with conditions that are never m<br>Archive items or update conditions to ensure content | net<br>plays for users ①                               |                   |                      | 🖹 System Maintenance 🗸 🗸                                  |
|               | 6 items with performance-heavy element<br>Re-select elements to improve loading times ①          | nts                                                    |                   |                      | Performance Optimization                                  |
|               |                                                                                                  |                                                        |                   |                      |                                                           |
|               |                                                                                                  |                                                        |                   |                      |                                                           |

Recommendations are always grouped by recommendation type and not by system, but you can filter by system using the **search bar**.

Expand and collapse each recommendation type to see all of the recommendations.

The following information will be shown for each recommendation in the dashboard:

- Item name and type
- System name
- Production status
  - Published, Published & Modified, or Archived
- Recommendation added
  - $\circ\,$  The date WalkMe Builder Assistant added the recommendation
- Apply recommendation button

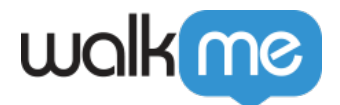

- $\circ$  The action varies by recommendation type
- $\circ~$  If auto fix is available, after applying the recommendation, the button action will change to  ${\bf Publish~Item}$

#### Note

Once you have clicked the recommendation, the change will be immediately applied. Applying recommendations and publishing WalkMe items take place in real-time. No need to wait!

- Action buttons
  - $\,\circ\,$  Dismiss Recommendation  $\rightarrow$  Moves the recommendation to the dismissed tab
  - $\circ~$  Open in Editor  $\rightarrow$  Opens the item in the Editor for you to review
  - $\circ~$  Message  $\rightarrow$  View and add comments for the Builder Assistant team

#### Note

Dismissing a recommendation applies solely to that particular recommendation and its item, not to the entire category.

## **Dismiss recommendations**

If you don't want to take action on a recommendation you can dismiss it and it will move to the **Dismissed** tab.

You'll then have 30 days to restore it before it is deleted.

| wall                | kme          |                                    |                                                                                                    |                                                     |                              |                                  | DA                        |
|---------------------|--------------|------------------------------------|----------------------------------------------------------------------------------------------------|-----------------------------------------------------|------------------------------|----------------------------------|---------------------------|
| @<br><mark>※</mark> | As:<br>Explo | sistar<br>ore actiona<br>mmendatio | nt Recommendations and<br>ble recommendations to enhance your builds and<br>ns Tickets                | d Tickets<br>monitor submitted tickets              |                              |                                  |                           |
|                     | c            | Open 18                            | Completed      Dismissed      2                                                                       |                                                     |                              |                                  | Q. Search for system name |
|                     |              | 3 item<br>Upgrade                  | s with performance-heavy jQuery selectors<br>items from jQuery to Automatic Element Recognition to in | $\Rightarrow$ Performance Optimization $\checkmark$ |                              |                                  |                           |
| ^A<br>[===]         |              | 0                                  | Item Name and Type  Account Page Account Owner                                                        | System Name Salesforce Lightning                    | Production Status  Published | Recommendation Added 3 hours ago | Dismiss recommendation    |

## **Apply recommendations**

You can view all of your open recommendations from the **Open** tab.

Applying a recommendation will vary depending on the type of recommendation. Not all recommendations can be managed only in the Console, for some you will need to open the item in

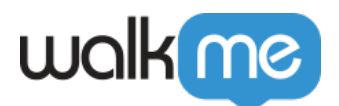

the Editor to take action.

The general process is outlined below:

- 1. Select the items you want to apply recommendations for
- 2. Click the Action button, in this case "Upgrade Element"

| 3 iten<br>Upgrad | ns with performance-heavy jQuery selectors<br>le items from jQuery to Smart Element Recognition to impro | ;<br>ve loading times ①        |                   |                      | ☆ Performance Optimization |
|------------------|----------------------------------------------------------------------------------------------------|--------------------------------|-------------------|----------------------|----------------------------|
| =                | Item Name and Type                                                                                       | System Name                    | Production Status | Recommendation Added |                            |
|                  | Count Page<br>Account Owner                                                                              | Salesforce Lightning           | Published         | 3 hours ago          | Upgrade Element 💿 🧕        |
|                  | Dpen Request                                                                                             | ServiceNow                     | Published         | 4 hours ago          | Upgrade Element 💿 🧕        |
|                  | Check out Chatter                                                                                        | C C 2 Recommendations selected |                   | O Upgrade Element ×  | Upgrade Element 💿 🧕        |

3. Click the **Publish** button to republish the content and settings

|                  |                                                                                                    | -                          |                   | 5                    |                                             |
|------------------|----------------------------------------------------------------------------------------------------|----------------------------|-------------------|----------------------|---------------------------------------------|
| 5 iter<br>Upgrad | ns with performance-heavy jQuery select<br>ie items from jQuery to Smart Element Recognition to in | tors                       |                   |                      | $4^{\circ}$ Performance Optimization $\sim$ |
| =                | Item Name and Type                                                                                 | System Name                | Production Status | Recommendation Added |                                             |
|                  | C Onboarding Launcher                                                                              | Salesforce Lightning       | Published         | 3 hours ago          | 🛛 🕈 Publish 🛛 🕤                             |
|                  | C Open Resource                                                                                    | ServiceNow                 | Published         | 3 hours ago          | 🛛 🖓 Publish 🛛 🗿                             |
|                  | Dpen Request                                                                                       | 🏄 Microsoft Dynamics       | Published         | 4 hours ago          | Upgrade Element \ominus 🧊                   |
|                  | Count Page<br>Account Owner                                                                        | Oracle                     | Published         | 4 hours ago          | Upgrade Element 🕞 🧕                         |
|                  | Check out Chatter                                                                                  | aws A 2 Recommendations se | ected             | ⊖ 🦪 Publish 🛛 🗙      | Upgrade Element \ominus 🧕                   |

4. You will be prompted to choose the publish environment and then click **Publish** 

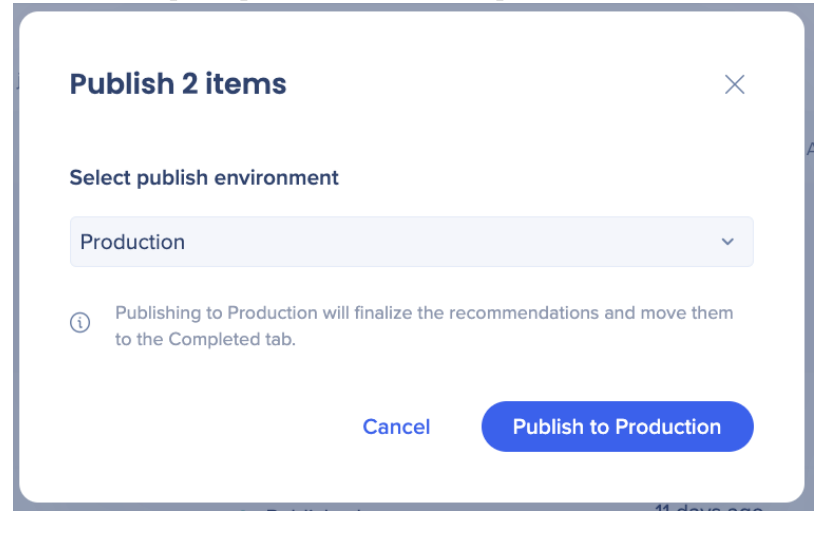

Note

Recommendations with an auto fix will move to the Completed tab after republishing the item to their Production environment.

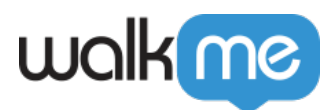

## **Outdated Recommendations**

WalkMe is constantly evaluating existing recommendations to ensure only relevant and current recommendations are being displayed.

A recommendation can become outdated for several reasons:

- The WalkMe content it refers to has been archived from Production or deleted
- A change has been made to the relevant content by the builder (for example, a jQuery based step that has been recaptured as "Automatic")
- The performance parameter of the content which flagged it for a recommendation in the first place no longer applies.

When a recommendation becomes outdated, the system will take one of two courses of action:

- 1. If the recommendation has not yet been seen in the WalkMe Builder Assistant application, the recommendation will be removed.
- 2. If the recommendation has already been viewed in the WalkMe Builder Assistant App, the recommendation will appear grayed out for two days, and will then be removed.

## **Editor notifications**

• You will receive notifications in the Editor you have a new recommendation available to review or a new message from the Builder Assistant team

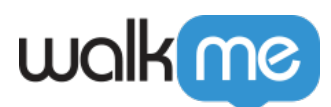

| ∧     Good morning     ↓       Q     Search for items     □       □     ∩     Home | æ <u>≂</u> ↓î |
|------------------------------------------------------------------------------------|---------------|
| Q Search for items                                                                 | ≋ च ↓↑        |
| G Home                                                                             |               |
|                                                                                    | Ū O C7        |
| Contact                                                                            | 12            |
| Accounts                                                                           | 17            |
| Opportunities                                                                      | 9             |
| Success                                                                            | 23            |
| Advise Support Of New                                                              |               |
| <ul> <li>Enter Feature Context</li> </ul>                                          |               |
| Copy Function Results                                                              |               |
| ShopMe's Return Process                                                            |               |
|                                                                                    | Ŧ             |

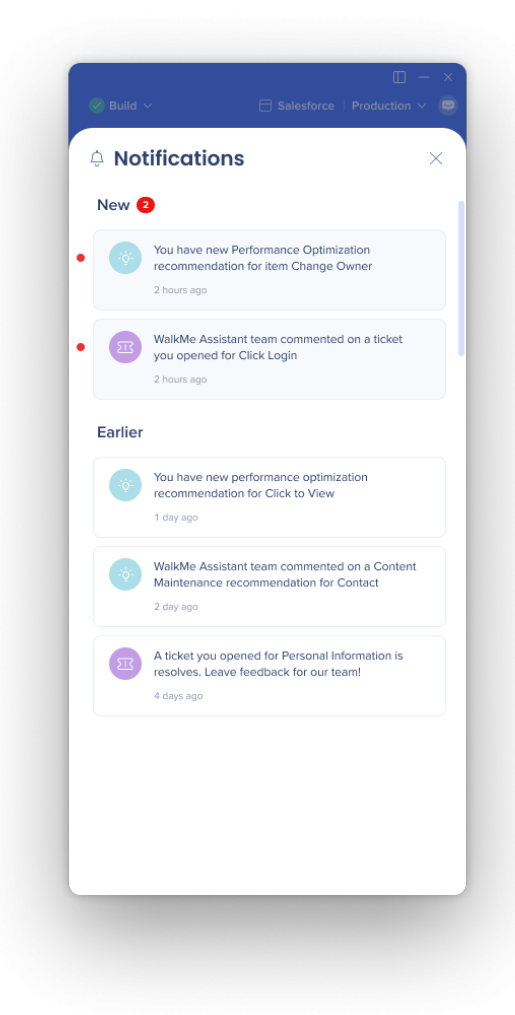

71 Stevenson Street, Floor 20 San Francisco, CA 94105 | 245 Fifth Avenue, STE 1501 New York, NY, 10016 | 421 Fayetteville St STE 215 Raleigh, NC 27601 www.walkme.com